## **ESPMeteoSmall**

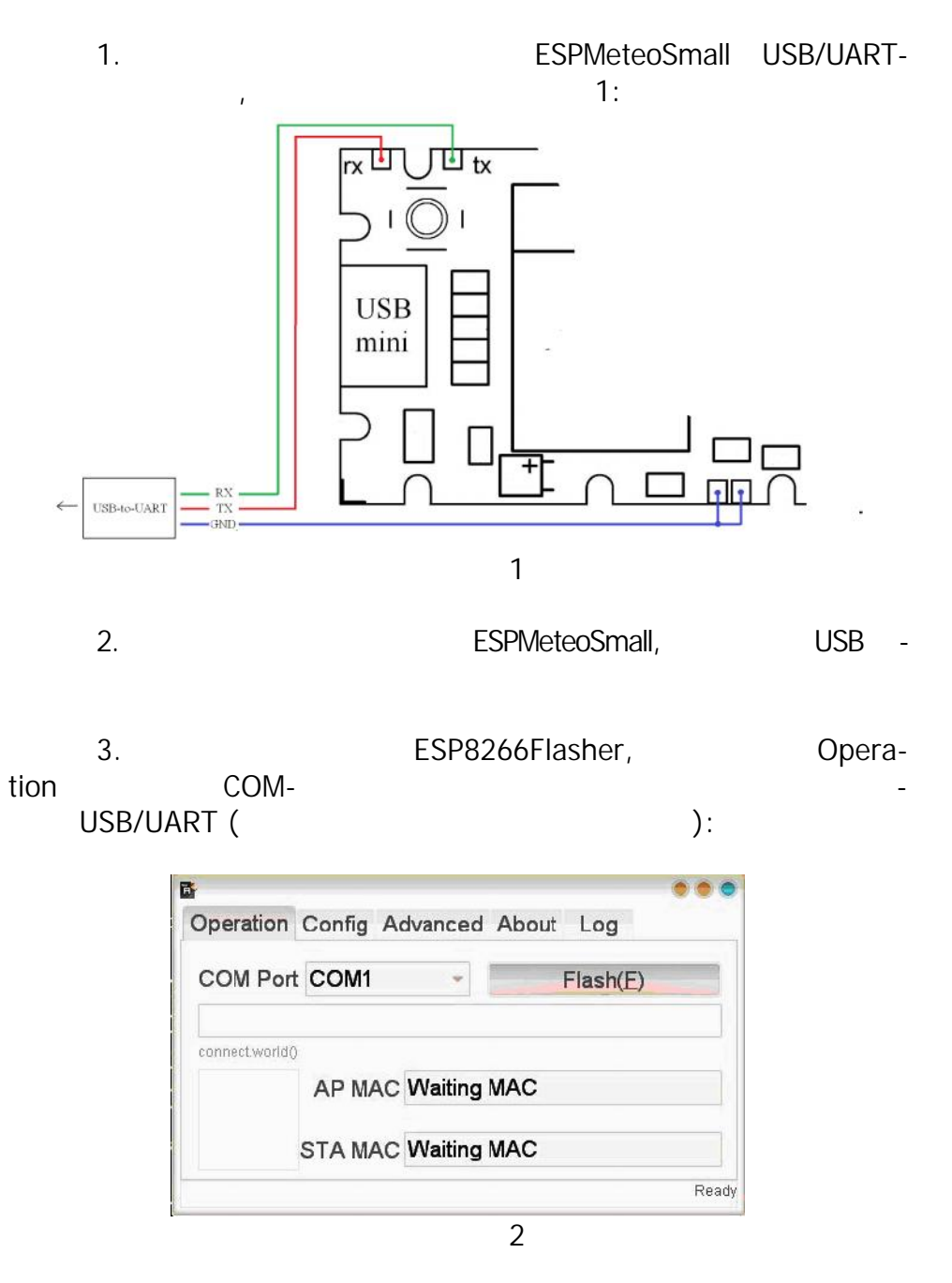

| 4. | Config                | 2-<br><u>www.wifi-iot.com</u> : |
|----|-----------------------|---------------------------------|
|    | - 0x00000_ESP8266.bin | 0 00000                         |
|    | - 0x40000_ESP8266.bin | 0 40000                         |

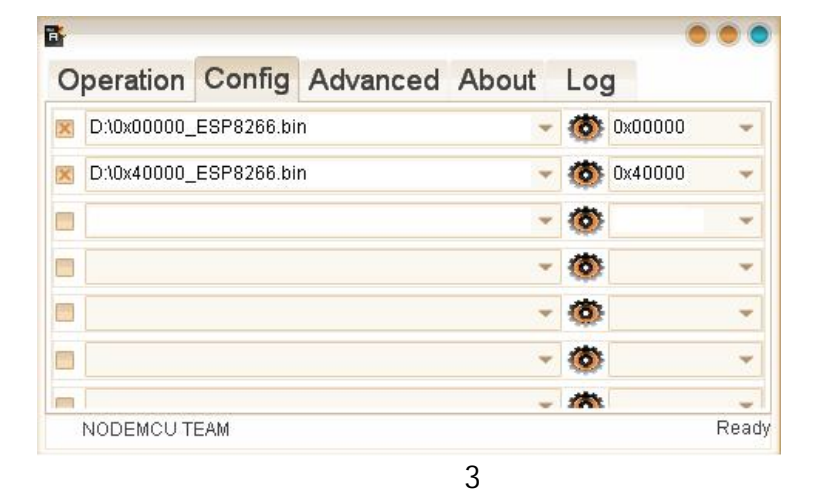

5. Advansed

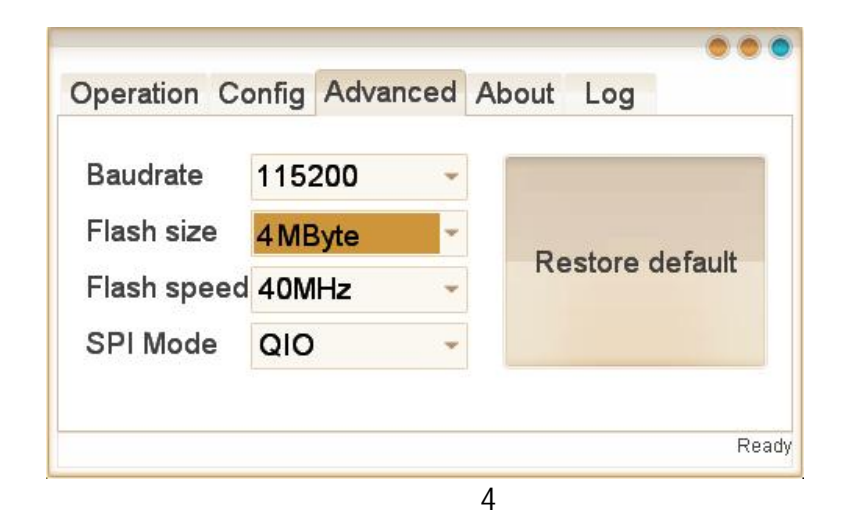

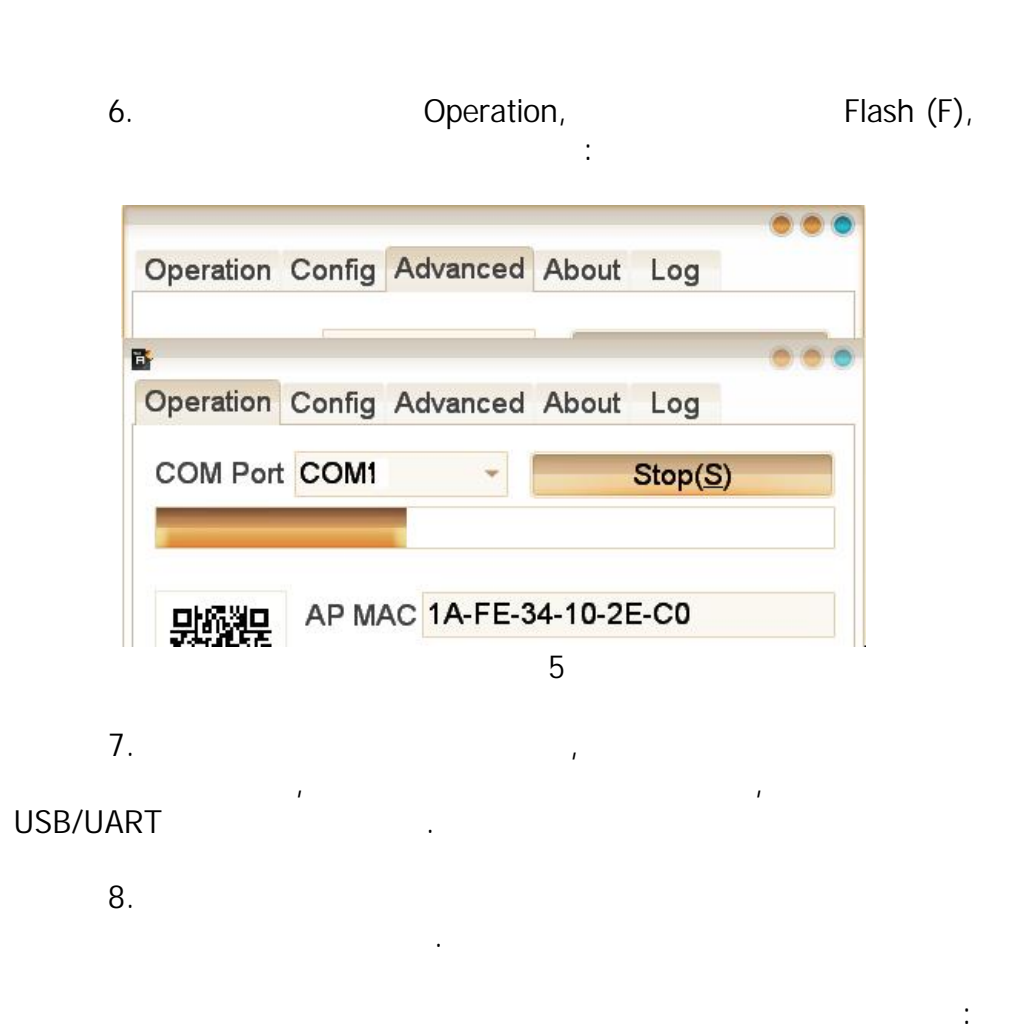

## http://espmeteo.ru

info@espmeteo.ru